Intro

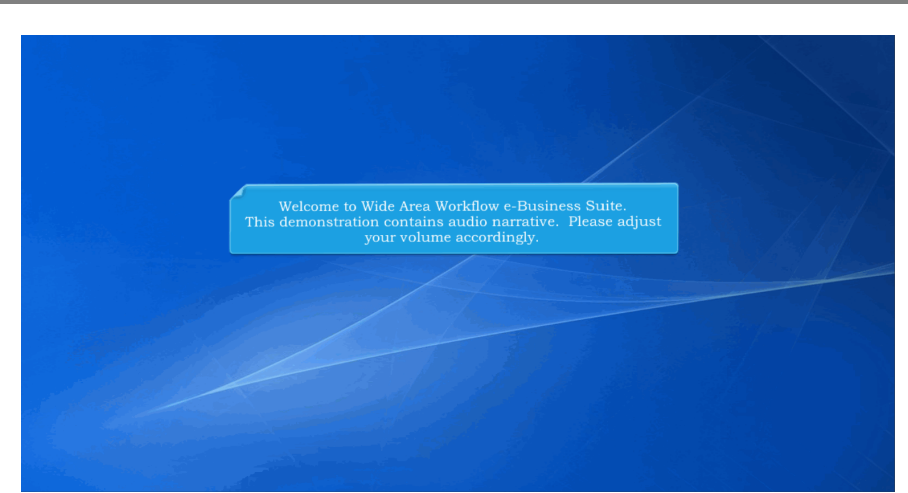

Welcome to Wide Area Workflow e-Business Suite. This demonstration contains audio narrative. Please adjust your volume accordingly.

### Step 1

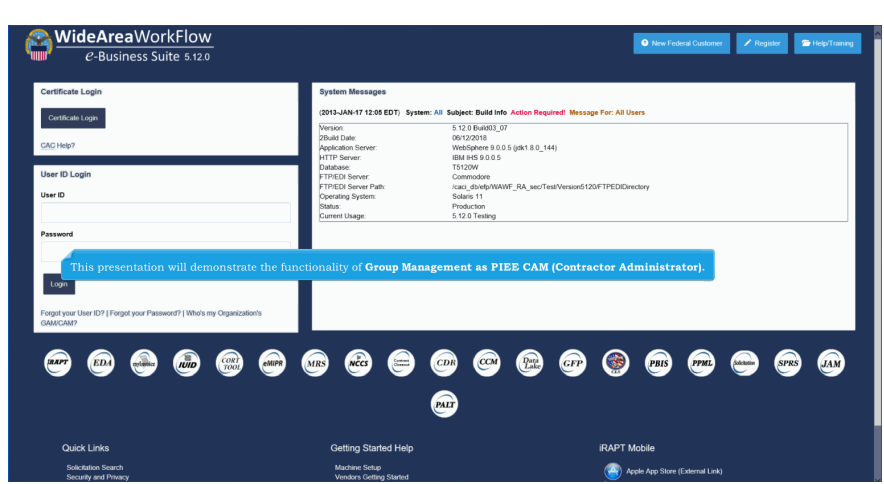

This presentation will demonstrate the functionality of Group Management as PIEE CAM (Contractor Administrator).

| Administration Console                                                                                               | Menu -                                                                                                    | LUser : Carla Test Exi           |
|----------------------------------------------------------------------------------------------------|----------------------------------------------------------------------------------------------------|----------------------------------|
| Main Menu                                                                                                    |                                                                                                    |                                  |
| Mens Option<br>Group Management<br>Location Management<br>User / Role Management<br>Vendor POC<br>Vendor POC History | Description<br>Administr groups and subgroups by adding, remaining, moving / deleting groups in the group structure, and adding / moving locations in the group structure.<br>Administr tocations by eding locations, adding extensions, eding extensions and weining location and extension state<br>Manage users and roles.<br>Weinitudge Vietod / POC state for the WWWF e-Business Stute. |                                  |
|                                                                                                    |                                                                                                    | * Asterisk indicates required en |
|                                                                                                    | In WAWF e-Business Administration Console, click the <b>'User / Role Management'</b> link.                                                                                                    |                                  |
|                                                                                                    |                                                                                                    |                                  |

In WAWF e-Business Administration Console, click the 'User / Role Management' link.

#### Step 3

| Administration Console                               | Menu -                                                                                                    |                                                                                   |                                                                                                   |                                                                                        | LUser : Carla Test Exit            |
|------------------------------------------------------|----------------------------------------------------------------------------------------------------|-----------------------------------------------------------------------------------|---------------------------------------------------------------------------------------------------|----------------------------------------------------------------------------------------|------------------------------------|
| User J Management                                    | <u> </u>                                                                                                    |                                                                                   |                                                                                                   |                                                                                        |                                    |
| Search by User Search by Ro<br>User ID<br>Equal To v | e                                                                                                    | First Name<br>Equal To 🗸                                                          |                                                                                                   | Last Name<br>Equal To 🗸                                                                |                                    |
| E-Mail<br>Equal To 🗸                                 |                                                                                                    | DoD ID<br>Equal To 🗸                                                              |                                                                                                   | X.509 Subject Name<br>Equal To V                                                       |                                    |
| Q Search CReturn                                     | C Roset                                                                                                    |                                                                                   |                                                                                                   |                                                                                        |                                    |
|                                                      |                                                                                                    |                                                                                   |                                                                                                   |                                                                                        | * Asterisk indicates required entr |
| Í                                                    | The User / Role Management :<br>User' tab should be used if sea<br>email. The 'Search by Role' ta<br>contract, and/or status. | screen allows searching<br>arching for a specific use<br>b should be used if sear | by user information and/or b<br>r(s) using the information lik<br>ching for a user or set of user | y roles. The <b>'Search by</b><br>e the user's name, ID, or<br>'s with a certain role, |                                    |
|                                                      | <b>NOTE:</b> When searching users a Contractor Administrator will                                                             | as a Contractor Adminis<br>be shown in the results.                               |                                                                                                   |                                                                                        |                                    |
|                                                      |                                                                                                    |                                                                                   |                                                                                                   |                                                                                        | -                                  |
|                                                      |                                                                                                    |                                                                                   |                                                                                                   |                                                                                        |                                    |
|                                                      |                                                                                                    |                                                                                   |                                                                                                   |                                                                                        |                                    |

The User / Role Management screen allows searching by user information and/or by roles. The 'Search by User' tab should be used if searching for a specific user(s) using the information like the user's name, ID, or email. The 'Search by Role' tab should be used if searching for a user or set of users with a certain role, contract, and/or status.

NOTE: When searching users as a Contractor Administrator, only users with roles accessible by the Contractor Administrator will be shown in the results.

## CAMUserRoleManagment

# Step 4

| dministration Console Menu -                           |                                                                   | L User                                   | : Carla Test        |
|--------------------------------------------------------|-------------------------------------------------------------------|------------------------------------------|---------------------|
| User / Role Management                                 |                                                                   |                                          |                     |
| Search by User Search by Role<br>User ID<br>Equal To V | First Name<br>Equal To 🗸                                          | Last Name<br>Equal To 🗸                  |                     |
| E-Mail<br>Equal To ∨                                   | DoD ID<br>Equal To 🗸                                              | X.509 Subject Name<br>Equal To 🗸         |                     |
| Q Search < Return Ø Reset                              |                                                                   |                                          |                     |
|                                                        |                                                                   | * Asterie                                | k indicates require |
|                                                        |                                                                   |                                          |                     |
|                                                        | earch' is clicked and no criteria has been entered in             | , the result screen will show all users. |                     |
| ír s                                                   | earch' is clicked and no criteria has been entered in             | , the result screen will show all users. |                     |
|                                                        | earch' is clicked and no criteria has been entered in             | , the result screen will show all users. |                     |
|                                                        | earch <sup>*</sup> is clicked and no criteria has been entered in | , the result screen will show all users. |                     |

If 'Search' is clicked and no criteria has been entered in, the result screen will show all users.

## Step 5

| Administration Console                                               | Menu -              |                                                  |                                       | LUser : Carla Test Exit              |
|----------------------------------------------------------------------|---------------------|--------------------------------------------------|---------------------------------------|--------------------------------------|
| User / Role Management                                               |                     |                                                  |                                       |                                      |
| Search by User Search by Role<br>User ID<br>Equal To v demobuildends | ]                   | First Name<br>Equal To V                         | Last Name<br>Equal To ∨               |                                      |
| E-Mail<br>Equal To 💙                                                 |                     | DoD ID<br>Equal To 💙                             | X.509 Subject Name<br>Equal To ↓      |                                      |
| Q. Search < Return Ø R                                               | Reset               |                                                  |                                       |                                      |
|                                                                      |                     |                                                  |                                       | * Asterisk indicates required entry. |
|                                                                      | To narrow the searc | h results, enter in criteria to help find the us | er[s] wanted. Click <b>'Search'</b> . |                                      |
|                                                                      |                     |                                                  |                                       |                                      |
|                                                                      |                     |                                                  |                                       |                                      |

To narrow the search results, enter in criteria to help find the user(s) wanted. Click 'Search'.

## Page 4 of 14

## CAMUserRoleManagment

# Step 6

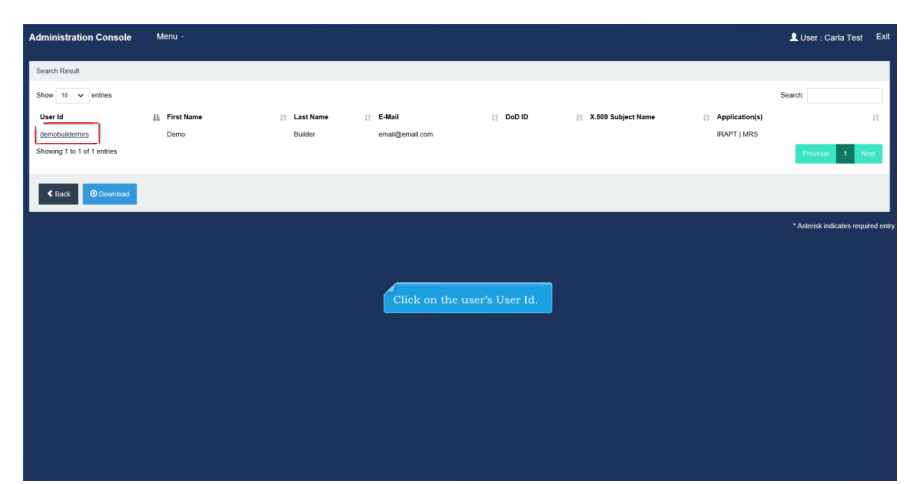

Click on the user's User Id.

# Step 7

| Administration Console                      | Menu -          |                                                           |                                            |                               |     |          | L User : Carla Test    | t Exit   |
|---------------------------------------------|-----------------|-----------------------------------------------------------|--------------------------------------------|-------------------------------|-----|----------|------------------------|----------|
| User : provend_01 Martin                    |                 |                                                           |                                            |                               |     |          | Request Type : Modil   | lication |
| Overview                                    | Overview        |                                                           |                                            |                               |     |          |                        |          |
| Profile                                     | Pending Admin / | Approval                                                  |                                            |                               |     |          |                        |          |
| Company                                     | No roles were   | found for Pending Admin Approval.                         |                                            |                               |     |          |                        |          |
| Justification/Attachments<br>Reset Password |                 |                                                           |                                            |                               |     |          |                        |          |
| User Roles                                  | Active Roles    |                                                           |                                            |                               |     |          | Runt -                 |          |
| Role History<br>Profile History             | Applic          | entries                                                   |                                            |                               |     |          | Additional Information |          |
| GAM/CAM Letter                              | GFF The show    | Overview page shows a sum<br>m, as well as roles that are | mary of the user's<br>currently active for | roles. The role:<br>the user. |     |          |                        |          |
| 🖨 Print                                     | GFP             | Contractor Property Shipper                               | RICE_3D135                                 | 3D135                         | NA  | Unknown  |                        |          |
|                                             | GFP             | Contractor Receiver                                       | mytrivoice                                 | 1QU78                         | NA  | Unknown  | <b>= b Q</b>           |          |
|                                             | GFP             | Contractor Receiver                                       | RICE_3D135                                 | 3D135                         | NA  | Unknown  | P 6 9                  |          |
|                                             | IRAPT           | Vendor                                                    | myInvoice                                  | 1QU78                         | NA  | Unknown  | P B Q                  |          |
|                                             | IRAPT           | Vendor                                                    | RICE_3D135                                 | 3D135                         | NA  | Unknown  | ■ ■ Q                  |          |
|                                             | IUD             | Contractor                                                | mytrivoice                                 | 10078                         | NA  | Unknown  | ■ ■ Q                  |          |
|                                             | 1015            | Compactor                                                 | NIGE_3D135                                 | au 130                        | réA | oriknown | = <b>b</b> Q           |          |

The Overview page shows a summary of the user's roles. The roles requiring approval are shown, as well as roles that are currently active for the user.

| Der prend 31 Marin<br>Derstein<br>Sigenster<br>Antrefactionsflachmerte<br>Antrefactionsflachmerte<br>Reich Passend<br>Usen Reis<br>Reich Holory<br>Partier Holory<br>Partier Holory | User Profile Time An Access Approxit modification request First Name* gmmed_01 Organization*  | will be generated to your SupervisionSpare<br>Middle Name<br>Vendor | or when you make changes to | o your First Name, I | Last Name, Email, Organization or change n | ame of your CompanyiAgency. | Request Type : Modification |
|----------------------------------------------------------------------------------------------------|-----------------------------------------------------------------------------------------------|---------------------------------------------------------------------|-----------------------------|----------------------|--------------------------------------------|-----------------------------|-----------------------------|
| Overview<br>Pode<br>Sopervisor<br>Company<br>Authodato/Attachments<br>Roder Pleasend<br>User Roles<br>Roder Vokany<br>Podite Holary<br>Podite Holary                                | User Profile  First Name *  proved_01  Organization *                                         | will be generated to your SupervisonSpans<br>Middle Name<br>Vendor  | or when you make changes to | o your First Name, I | Last Name, Email, Organization or change n | ame of your Company/Agency. |                             |
| Pada<br>Sigerston<br>Congany<br>Juantication/Matchiments<br>Reset Password<br>User Roles<br>Role Hotory<br>Podde Hotory<br>CAMACAM Letter                                           | An Access Approval modification request      First Name *      provend_01      Organization * | will be generated to your Supervisor/Spons Middle Name Vendor       | or when you make changes to | o your First Name, I | Last Name, Email, Organization or change n | ame of your Company/Agency. |                             |
| Supervisor<br>Company<br>Justification/Attachments<br>Reset Password<br>User Roles<br>Role Hostory<br>Profile Hostory<br>CAMACAM Letter                                             | First Name "<br>provend_01<br>Organization "                                                  | Middle Name<br>Vendor                                               |                             |                      |                                            |                             |                             |
| Company<br>Justification/Attachments<br>Reset Password<br>User Roles<br>Rote History<br>Profile History<br>GAMICAM Letter                                                           | pmvend_01 Organization *                                                                      | Vendor                                                              |                             | Last Name *          |                                            | Suffix                      |                             |
| Justification/Attachments<br>Reset Password<br>User Roles<br>Role History<br>Profile History<br>GAMICAM Letter                                                                      | Organization *                                                                                |                                                                     |                             | Martin               |                                            |                             |                             |
| Reset Password<br>User Roles<br>Rote History<br>Profile History<br>GAM/CAM Letter                                                                                                   |                                                                                               | Job Title *                                                         | Grade/Rank                  |                      |                                            |                             |                             |
| Role History<br>Profile History<br>GAM/CAM Letter                                                                                                    | CACI                                                                                          | JobUser                                                             |                             |                      |                                            |                             |                             |
| Profile History<br>GAM/CAM Letter                                                                                                    | Email *                                                                                       | Confirm Email *                                                     |                             |                      |                                            |                             |                             |
| GAM/CAM Letter                                                                                                    | wawfuser5000@gmail.com                                                                        | wawfuser5000@gmail.co                                               | m                           |                      |                                            |                             |                             |
| GAM/GAM Letter                                                                                                    | Commercial Telephone !                                                                        | Extension Intl Cou                                                  | try Code and Phone !        |                      | Mobile Telephone                           | DSN Telephone               |                             |
|                                                                                                    | 1234567890                                                                                    |                                                                     |                             |                      |                                            |                             |                             |
| 12000                                                                                                    | Citizenship *                                                                                 | í.                                                                  |                             | Document W           | forkflow Ecosistian Natification           | Annual Pevalidation Da      | te .                        |
|                                                                                                    | US                                                                                            |                                                                     |                             |                      |                                            | ations.                     |                             |
|                                                                                                    | EDI Attachment Location Path                                                                  |                                                                     |                             |                      |                                            |                             |                             |
|                                                                                                    |                                                                                               |                                                                     |                             |                      |                                            |                             |                             |
|                                                                                                    |                                                                                               |                                                                     |                             |                      |                                            |                             |                             |
|                                                                                                    | Save                                                                                          |                                                                     |                             |                      |                                            |                             |                             |
|                                                                                                    |                                                                                               |                                                                     |                             |                      |                                            |                             |                             |
|                                                                                                    | Additional Profile Information                                                                |                                                                     |                             |                      |                                            |                             |                             |

The Profile page shows the user's information and allows for modifications.

### Step 9

| Administration Console    | Menu -                 |                                |                    |                             | LUser : Carla Test Exit          |
|---------------------------|------------------------|--------------------------------|--------------------|-----------------------------|----------------------------------|
| User : pmvend_01 Martin   |                        |                                |                    |                             | Request Type : Modification      |
| Overview                  | Supervisor Information |                                |                    |                             |                                  |
| Profile                   | First Name             | Last Name                      | Job Title          |                             |                                  |
| Supervisor                |                        |                                |                    |                             |                                  |
| Company                   | Email                  |                                | Confirm Email      |                             |                                  |
| Justification/Attachments |                        |                                |                    |                             |                                  |
| Hesel Password            | DSN Telephone          | Phone                          | Extension          | Inti Country Code and Phone |                                  |
| Role History              |                        |                                |                    |                             |                                  |
| Profile History           | O Saw                  |                                |                    |                             |                                  |
| GAM/CAM Letter            |                        |                                |                    |                             |                                  |
| 🖨 Print                   |                        |                                |                    |                             |                                  |
|                           | _                      |                                |                    |                             |                                  |
| < Back                    | The                    | Supervisor page shows the supe |                    | pervisor is not required    |                                  |
|                           | lor a                  | vendor, so this page may conta | un no information. |                             |                                  |
|                           |                        |                                |                    |                             | * Aslensk indicates required ent |
|                           |                        |                                |                    |                             |                                  |
|                           |                        |                                |                    |                             |                                  |
|                           |                        |                                |                    |                             |                                  |
|                           |                        |                                |                    |                             |                                  |

The Supervisor page shows the supervisor's information. A supervisor is not required for a Vendor, so this page may contain no information.

## CAMUserRoleManagment

# Step 10

| Iministration Console     | Menu -              |                        |       |               | L User : Carla Test Exi          |
|---------------------------|---------------------|------------------------|-------|---------------|----------------------------------|
| User : privend_01 Martin  |                     |                        |       |               | Request Type : Modification      |
| Overview                  | Company Information |                        |       |               |                                  |
| Profile                   | Name *              | Address *              |       |               |                                  |
| Supervisor                | CACI                | 50 S Laura St Ste 2100 |       | 0             |                                  |
| Company                   | City *              | State "                | Zip * | Country *     |                                  |
| Justification/Attachments | Jacksonville        | Florida                | 32202 | United States |                                  |
| Reset Password            |                     |                        |       |               |                                  |
| User Roles                |                     |                        |       |               |                                  |
| Role History              |                     |                        |       |               |                                  |
| Profile History           |                     |                        |       |               |                                  |
| GAM/CAM Letter            |                     |                        |       |               |                                  |
| 🖨 Print                   |                     |                        |       |               |                                  |
|                           |                     | The Company page disp  |       | ormation.     |                                  |
| 1 Dente                   |                     |                        |       |               |                                  |
| Dukx                      |                     |                        |       |               |                                  |
|                           |                     |                        |       |               | * Asterisk indicates required er |
|                           |                     |                        |       |               |                                  |
|                           |                     |                        |       |               |                                  |
|                           |                     |                        |       |               |                                  |
|                           |                     |                        |       |               |                                  |

The Company page displays the user's Company information.

### Step 11

| nfol Justification was successfully added                       | d to the User.                                                                                                    |                                                                                                    |                                                                                                    |                                                                                               |          |
|-----------------------------------------------------------------|----------------------------------------------------------------------------------------------------|----------------------------------------------------------------------------------------------------|----------------------------------------------------------------------------------------------------|-----------------------------------------------------------------------------------------------|----------|
| : provend_01 Martin                                             |                                                                                                    |                                                                                                    |                                                                                                    | Request Typ                                                                                   | pe : Mod |
| erview                                                          | User Justifications                                                                                                    |                                                                                                    | User Attents                                                                                                    |                                                                                               |          |
| file                                                            | Show 10 v entries                                                                                                    | Search:                                                                                                    | schments                                                                                                    |                                                                                               |          |
| pervisor                                                        | Justification By                                                                                                    | Action Date                                                                                                | Browse                                                                                                    |                                                                                               | Upload   |
| npany                                                           | Carla Test Justification                                                                                                    | 2018/06/14 15:52:09                                                                                        | Warningt Wide Area Workflow                                                                                                    | e-Business Suite is designated for Sensitive Unclassified informa                             | tion     |
| tification/Attachments                                          | provend_01 Martin test                                                                                                    | 2018/05/07 14:05:46                                                                                        | UNLT: DU NOT enter classified                                                                                                    | internation in this system.                                                                   |          |
| et Password<br>er Roles<br>e History                            | The Justification/Attachme<br>To add a justification, type<br>attachment to the user's pr                                                                                                    | ents page shows past justification box an rofile, click <b>'Browse</b> ' to select                         | ations for the user and th<br>d then click <b>'Save Justif</b><br>a file and then <b>'Upload'</b>                                                                                                    | ne user's attachments. <b>Service</b><br><b>ication'.</b> To add an<br>to upload the selected |          |
| ert Password<br>11 Roles<br>12 History<br>MiCAM Letter          | The Justification/Attachme<br>To add a justification, type<br>attachment to the user's pr<br>attachment.                                                                                                    | ents page shows past justific<br>into the Justification box an<br>rofile, click <b>'Browse</b> ' to select | ations for the user and th<br>d then click <b>'Save Justif</b><br>a file and then <b>'Upload'</b>                                                                                                    | e user's attachments. ew ¥Dekk<br>Ication'. To add an<br>to upload the selected               |          |
| eef Pasoword<br>er Rolas<br>He History<br>MICAM Letter<br>Print | The Justification/Attachm<br>To add a justification, type<br>attachment to the user's pr<br>attachment                                                                                                    | ents page shows past justific:<br>into the Justification box an<br>ofile, click <b>'Browse'</b> to select  | ations for the user and the d then click <b>Save Justif</b> a file and then <b>'Upload'</b>                                                                                                    | e user's attachments. Set South<br>Institut, To add an<br>to upload the selected              |          |
| er Roles<br>er Roles<br>Ne History<br>MiCAM Letter<br>Print     | The Justification / Attachm<br>To add a justification, type<br>attachment to the user's pr<br>attachment to the user's pr<br>a | ents page shows past justific<br>into the dustification box an<br>rofile, click <b>'Browse'</b> to select  | ations for the user and the<br>d then click <b>'Save Justi</b> '<br>a file and then <b>'Upload'</b>                                                                                                    | e user's attachments                                                                          |          |
| er Roles<br>er Roles<br>le Hatory<br>MiCAM Letter<br>Print      | The Justification Attachme<br>To add a justification, type<br>attachment to the user's pr<br>attachments<br>Justification                                                                                                    | ents page shows past justific<br>into the Justification box an<br>onfile, click <b>'Browse'</b> to select  | ations for the user and the defendence of the state of the state of th | er user's attachments                                                                         |          |

The Justification/Attachments page shows past justifications for the user and the user's attachments. To add a justification, type into the Justification box and then click 'Save Justification'. To add an attachment to the user's profile, click 'Browse' to select a file and then 'Upload' to upload the selected attachment.

| ministration Console      | Menu -                             |                           |                         |                    | LUser : MoreAweson | ie Teste  |
|---------------------------|------------------------------------|---------------------------|-------------------------|--------------------|--------------------|-----------|
| ser : Renee Scott         |                                    |                           |                         |                    | Req                | uest Type |
| Overview                  | Reset User Password                |                           |                         |                    |                    |           |
| Profile                   | First Name                         | Middle Name               | Last Nam                | e                  | Suffix             |           |
| Supervisor                | Renee                              |                           | Scott                   |                    |                    |           |
| Agency                    | Home Organization                  | Organization              | Job Serie               | s Job Title        | Grade/Rank         |           |
| Justification/Attachments | DoDAAC/FEDAAC                      | CACI                      | Plaa                    | so Soloct V Docume | ent Specialist a   |           |
| Reset Password            |                                    | he Reset Password page is | s used to reset the use | er's password.     |                    |           |
| User Roles                | Email                              | Cyber Awareness Train     | ng Date                 |                    |                    |           |
| Role History              | wawr-test@caci.com                 | 2015/01/09                |                         |                    |                    |           |
| Profile History           | Commercial Telephone               | Extension Intl Count      | ry Code and Phone       | Mobile Telephone   | DSN Telephone      |           |
| Print                     | 703-282-2188                       |                           |                         |                    |                    |           |
|                           | Citizenship                        | Designation               | Annual Re               | evalidation Date   |                    |           |
|                           | US                                 | ✓ CONTRACTOR              | ~ 2015/01/0             | 99                 |                    |           |
|                           | Question 1                         |                           | Answer 1                |                    |                    |           |
|                           | Where is your high school located? |                           | m                       |                    |                    |           |
|                           |                                    |                           |                         |                    |                    |           |

The Reset Password page is used to reset the user's password.

# Step 13

|        | US                          | ~                       | CONTRACTOR                              | ~                                | 2015/01/09                                          |               |                             |
|--------|-----------------------------|-------------------------|-----------------------------------------|----------------------------------|-----------------------------------------------------|---------------|-----------------------------|
|        | Question 1                  |                         |                                         | Answer 1                         |                                                     |               |                             |
|        | Where is your high school   | located?                |                                         | m                                |                                                     |               |                             |
|        | Question 2                  |                         |                                         | Answer 2                         |                                                     |               |                             |
|        | What is your pet's name?    |                         |                                         | р                                |                                                     |               |                             |
|        | Question 3                  |                         |                                         | Answer 3                         |                                                     |               |                             |
|        | What is your favorite color | ?                       |                                         | r                                |                                                     |               |                             |
|        |                             | •                       |                                         |                                  |                                                     |               |                             |
|        | Justification *             |                         |                                         |                                  |                                                     |               |                             |
|        | Justification               |                         |                                         |                                  |                                                     |               |                             |
|        |                             |                         |                                         |                                  |                                                     |               |                             |
|        |                             |                         |                                         |                                  |                                                     |               |                             |
|        | Submit                      |                         |                                         |                                  |                                                     |               |                             |
|        |                             |                         | _                                       | _                                |                                                     | _             |                             |
| < Back |                             | To reset t<br>resetting | the user's password<br>the password and | l, at the botto<br>then click on | m of the page enter in the just<br><b>'Submit'.</b> | ification for |                             |
|        |                             |                         |                                         |                                  |                                                     | * Aste        | erisk indicates required er |

To reset the user's password, at the bottom of the page enter in the justification for resetting the password and then click on 'Submit'.

| dministration Console                                                                           | Menu -                                                                                                    | User : MoreAwesome Tester                                             |
|-------------------------------------------------------------------------------------------------|----------------------------------------------------------------------------------------------------|-----------------------------------------------------------------------|
| <ul> <li>INFO: The password has been<br/>and should ONLY be given AF<br/>07/14/2018.</li> </ul> | reset. The new one time password is: @Fold8W7K9E377. This password should be transferred via phone and/or secure fax OMLY. The one to<br>ERF the user has been authenticated. An email has been sent to conformater 1.0 inform them of the password change. The user will be able to be | ime password should NOT be emailed<br>ogin with Userld/Password until |
| User : Renee Scott                                                                              |                                                                                                    | Request Type : In                                                     |
| Overview                                                                                        | Overview                                                                                                    |                                                                       |
| Profile                                                                                         | Pending Supervisor/Sponsor Approval                                                                                                    |                                                                       |
| Agency<br>Justification/Attachments                                                             | After clicking 'Submit', the top of the page will display the user's temporary password.<br>When the user logs in with the given password, they will be prompted to enter a new password for their account.                                                                             |                                                                       |
| Reset Password                                                                                  | Pending Admin Approval                                                                                                    |                                                                       |
| User Roles<br>Role History                                                                      | Show 10 v entries                                                                                                    | Search:                                                               |
| Profile History                                                                                 | Application 1 Role 11 Group Name 11 Location Code 11 Extension 11 Status                                                                                                    | 11 Additional Information 11                                          |
| A Print                                                                                         | IRAPT Administrator PROGRAM OVERSIGHT Review Requ                                                                                                    | ired 📮 🗈 🔍                                                            |
|                                                                                                 | IUID IUID Help Administrator PROGRAM OVERSIGHT Review Requ                                                                                                    | ired 📮 🖹 🔍                                                            |
|                                                                                                 | Showing 1 to 2 of 2 entries                                                                                                    | Previous 1 Next                                                       |

After clicking 'Submit', the top of the page will display the user's temporary password. When the user logs in with the given password, they will be prompted to enter a new password for their account.

### Step 15

| Administration Console M  | enu -                                                                                                    | LUser : Carla Test Exit     |
|---------------------------|----------------------------------------------------------------------------------------------------|-----------------------------|
| User : pmvend_01 Martin   |                                                                                                    | Request Type : Modification |
| Overview                  | User Roles                                                                                                    |                             |
| Profile                   |                                                                                                    |                             |
| Supervisor                | Change All Status: Filter Roles By Status: All O Adive O Inactive O Archived O Pending Approval O Rejected O Blocked                                                                                                    |                             |
| Company                   | Show 10 🗸 entries S                                                                                                    | Search:                     |
| Justification/Attachments | First Last Group Location Code / Access Approval Cr                                                                                                    | reate Additional            |
| Reset Password            | Action User ID IA Name II Name II Role II Application II Name II Extension II Status II Status II D                                                                                                    | ate Information             |
| User Roles                | provend_01 provend_01 Martin Contractor IUID mylinvoice 1QU78 Active Unknown 20                                                                                                    | 018/05/07 View              |
| Role History              | prrvend_01 prrvend_01 Martin Zamo Contractor PIEE RICE_3D135 Active Unknown 20     Administrator                                                                                                    | )18/03/27 View              |
| Profile History           | v prrvend_01 prrvend_01 Martin Contractor Receiver GFP RICE_3D135 3D135 Active Unknown 20                                                                                                    | 018/03/27 View              |
| GAM/CAM Letter            | v prevend_01 prevend_01 Martin Contractor Receiver GFP mylinvoice 1QU78 Active Unknown 20                                                                                                    | 018/03/27 View              |
| A Drive                   | v prrvend_01 prrvend_01 Martin Contractor IUID RICE_3D135 3D135 Active Unknown 20                                                                                                    | 018/05/07 View              |
|                           | v prevend_01 prevend_01 Martin Contractor Property GFP mylinvoice 1QU78 Active Unknown 20<br>Shipper                                                                                                    | )18/03/27 <u>View</u>       |
|                           | v prevend_01 prevend_01 Martin Vendor IRAPT RICE_3D135 3D135 Active Unknown 20                                                                                                    | 018/03/27 View              |
|                           | The User Roles page allows the user's roles to be Activated, Deactivated, Archive, Rejected, or Blocked. Only the that a Contractor Administrator has access to are displayed on this page.                                                                                                    | roles w                     |
|                           | Showing 1 to 9 of 9 entries                                                                                                    | Previous 1 Next             |
|                           | للا المعالم المعالم المعالم المعالم المعالم (Carloson - Antibas) (Carloson - Antibas) (Carl |                             |
|                           |                                                                                                    |                             |

The User Roles page allows the user's roles to be Activated, Deactivated, Archive, Rejected, or Blocked. Only the roles that a Contractor Administrator has access to are displayed on this page.

| Administration Console    | Menu -                                                                                                    | L User : Carla Test Exit                          |
|---------------------------|----------------------------------------------------------------------------------------------------|---------------------------------------------------|
| User : prevend_01 Martin  |                                                                                                    | Request Type : Modification                       |
| Overview                  | Role History                                                                                                    |                                                   |
| Profile                   | Show 10 v entries                                                                                                    | Search:                                           |
| Supervisor                | Audit Type 11 Application 11 Role 11 Group Name 11 Location Code 11 Extension 11 Status 11 Actio                                                                | n By 11 Action 11 Action Date 17 Justification 11 |
| Company                   | Admin - Status Change IUID Contractor RICE_3D135 3D135 Active gova                                                                                              | Im510 Unknown 2018-05-07 14:09:04 PView           |
| Justification/Attachments | Admin - Add Role IUID Contractor RICE_3D135 3D135 NA prove                                                                                                    | nd_01 Unknown 2018-05-07 14:08:46                 |
| Reset Password            | Admin - Status Change IUID Contractor my/invoice 1QU78 Active govar                                                                                             | Im510 Unknown 2018-05-07 14:04:53 PView           |
| User Roles                | Add Role IUID Contractor mylmvoice 1QU78 NA prove                                                                                                    | nd_01 Unknown 2018-05-07 14:04:23                 |
| Role History              | Admin - Status Change IRAPT Vendor RICE_3D135 3D136 Active pmgo                                                                                                 | vt_01 Unknown 2018-03-28 10:46:24 PVIEW           |
| Profile History           | Admin - Status Change IRAPT Vendor mylinvoice 1QU78 Adive pmgo                                                                                                  | vt_01 Unknown 2018-03-28 10:46:24 PView           |
| CAMICANLINE               | Admin - Status Change GFP Contractor Receiver mylmvoice 1QU78 Active pmgo                                                                                       | vt_01 Unknown 2018-03-28 10.46.24 PView           |
| Change Change College     | Admin - Status Change GFP Contractor Receiver RICE_3D135 3D135 Active pmgo                                                                                      | vt_01 Unknown 2018-03-28 10.46.24 PVsew           |
| n Print                   | Admin - Status Change GFP Contractor Property Shipper mylmvoice 1QU78 Active pmgo                                                                               | vt_01 Unknown 2018-03-28 10:46:24 PView           |
|                           | Admin-Status C The Role History page displays the changes made on all of the user's roles.                                                                      | xt_01 Unknown 2018-03-28 10:46:24 ■ <u>View</u>   |
|                           | Showing 1 to 10 d                                                                                                    | Previous 1 2 Next                                 |
|                           | Anali Yuna Padailiana                                                                                                    |                                                   |
|                           | Pacards created prior to version 5.9.0 may not contain all the necessary information. Some of the columns may display "Unknown" for data prior to version 5.9.0 | 0                                                 |
|                           |                                                                                                    |                                                   |
| _                         |                                                                                                    |                                                   |
| < Back                    |                                                                                                    |                                                   |
|                           |                                                                                                    | * Asterisk indicates required enti                |

The Role History page displays the changes made on all of the user's roles.

## Step 17

| Administration Console    | Menu -                                                                                    | LUser : Carla Test Exit           |
|---------------------------|-------------------------------------------------------------------------------------------|-----------------------------------|
| User : pmvend_01 Martin   |                                                                                           | Request Type : Modification       |
| Overview                  | Profile History                                                                           |                                   |
| Profile                   |                                                                                           |                                   |
| Supervisor                | No profile history changes were found for the user.                                       |                                   |
| Company                   | Departic readed prior to service 5.9.7 may not contain all the secaratery information     |                                   |
| Justification/Attachments | посатае снавое рим но чезами изо отпутия солинт и вне последну полниции.                  |                                   |
| Reset Password            |                                                                                           |                                   |
| User Roles                |                                                                                           |                                   |
| Role History              |                                                                                           |                                   |
| Profile History           |                                                                                           |                                   |
| GAM/CAM Letter            |                                                                                           |                                   |
| 🖨 Print                   |                                                                                           |                                   |
|                           | The Profile History page displays updates and changes made to the user's account profile. |                                   |
| <b>4</b> Back             |                                                                                           |                                   |
|                           |                                                                                           | * Asterisk indicates required ent |
|                           |                                                                                           |                                   |
|                           |                                                                                           |                                   |
|                           |                                                                                           |                                   |
|                           |                                                                                           |                                   |
|                           |                                                                                           |                                   |

The Profile History page displays updates and changes made to the user's account profile.

| are proved_01 klami     Oversmeet       Convox     Convox       Prode     Trans the observation of a final conductational Laffor       Trans the observation of the observation of the obser                                                                                     | ministration Console                                                                                                    | Menu -                                                                                                    |                                                                                                    |                                                                                                    |                                                                                                    |                                                                                                    | 👤 User : Car                                                                                                    | la Test      |
|----------------------------------------------------------------------------------------------------|----------------------------------------------------------------------------------------------------|----------------------------------------------------------------------------------------------------|----------------------------------------------------------------------------------------------------|----------------------------------------------------------------------------------------------------|----------------------------------------------------------------------------------------------------|----------------------------------------------------------------------------------------------------|----------------------------------------------------------------------------------------------------|--------------|
| Owner     Concentrate Contrated Contrated Contrates a Concentrate (Code) to the Wate Assessment (Code) on the Wate Assessment (Code) on the Wate Assessment (Cod | iser : pmvend_01 Martin                                                                                                    |                                                                                                    |                                                                                                    |                                                                                                    |                                                                                                    |                                                                                                    | Request Type                                                                                                    | e : Modifica |
| Prode     The development of a 5 rung Advancement (EdA) for the Nate As the Nate Advancement (EdA) for the Nate As the Nate Advancement (EdA) for the Nate As the Nate Advancement (EdA) for the Nate As the Nate Advancement (EdA) for the Nate As the Nate Advancement (EdA) for the Nate As the Nate Advancement (EdA) for the Nate As the Nate Advancement (EdA) for the Nate As the Nate Advancement (EdA) for the Nate As the Nate Advancement (EdA) for the Nate As the Nate Advancement (EdA) for the Nate As the Nate Advancement (EdA) for Advancement (EdA) for Advancement ( | Overview                                                                                                    | Government/Contractor Adm                                                                                                    | nin Appointment Letter                                                                                                    |                                                                                                    |                                                                                                    |                                                                                                    |                                                                                                    |              |
| Minist         Action Type         Role         Groups Name         Action Type         Action Data           Amin-Static Administrator         RCEL_DD15         pmgmvL91         University 2016-023 198-024           Amin-Static Administrator         RCEL_DD155         pmgmvL91         University 2016-023 198-024           Amin-Static Administrator         LODS VEXODES         pmgmvL91         University 2016-023 198-024           Registration         Contractor Administrator         RCE_DD155         pmmvL91         University 2016-023 198-024           When the GAM/CAM Letter link is clicked, the appointment letter for the GAM/CAM is displayed and<br>the role history for the user's GAM/CAM roles are displayed.         0                                                                                                    | Piolia<br>Supervisor<br>Company<br>Justification/Attachments<br>Reset Password<br>User Roles<br>Role Vision<br>Profet Vision<br>GAMCAM Letter | You are hereby spectra<br>Bit 19952, 19952, 19952, 19952<br>Bit 19952, 19952, 19951<br>Bit 1995, 19952, 19951<br>Ala Hill, 1995, 19952<br>Ala Hill, 1995<br>Bit 1995<br>Bit 1995 | an a close development (MM) for the 14 MA Ana<br>(BANC) [Severe) [Severe] (Severe) [Severe]<br>[BANC] [Severe] [Severe]<br>[BANC] [Severe] [Severe]<br>[BANC] [Severe] (Severe Severe) (Severe) (Severe)<br>as a transfer severe severe) (Severe) (Severe)<br>as a transfer severe) (Severe) (Severe) (Severe)<br>as a transfer severe) (Severe) (Severe) (Severe)<br>as a transfer severe) (Severe) (Severe) (Severe)<br>(Severe) (Severe) (Severe) (Severe) (Severe) (Severe)<br>(Severe) (Severe) (Severe) (Severe) (Severe)<br>(Severe) (Severe) (Severe) (Severe) (Severe) (Severe)<br>(Severe) (Severe) (Severe) (Severe) (Severe) (Severe)<br>(Severe) (Severe) (Severe) (Severe) (Severe) (Severe)<br>(Severe) (Severe) (Sev | Workfow (WAWF) releations: (cp)-Busia<br>UAR4 [SWAR2[SWAR2B] SWAR2B], [DOID2] UAR4<br>(SWAR2B) [SWAR2B] SWAR2B (SWAR2B)<br>with all agency policies regarding soc<br>span of control.<br>For the new GAM.<br>I by veryfyng information the Vender h<br>least privilegi (Control minimal acce<br>approval process within the WAWF e.1 | vess Suite. Your span of con<br>12208]. [SNH465]. [SNH377]. [C<br>o users.<br>unity functions performed in r<br>as entered during the registr<br>as for that which the user ne<br>summers Suite. In addition, y | trol includes the follow<br>H1611, [3G7Q9], [9R7<br>support of your agency<br>ation process (i.e. sec<br>reds).<br>ou are responsible for | Ing CAGE codes [MMI22], [SEX02], [S<br>77] [SMF81], [SLA41, [12343], [SLA41<br>and the WAWF e-Business Program O<br>and the WAWF e-Business Program O<br>anthy questions and answers)<br>emulting compliance with the WAWF | LA29]. A     |
| Admin         Statu Change         Contractor Administrator         RCE_20155         pmgmc_01         Unknown         2018-032-01-06/24           Admin         Statu Change         Contractor Administrator         JJCO SMBOORS         pmgmc_01         Unknown         2018-032-01-06/24         2018-032-01-06/24         2018-032-01-06/24         2018-032-01-06/24         2018-032-01-06/24         2018-032-01-06/24         2018-032-01-06/24         2018-032-01-06/24         2018-032-01-06/24         2018-032-01-06/24         2018-032-01-06/24         2018-032-01-06/24         2018-032-01-06/24         2018-032-01-06/24         2018-032-01-06/24         2018-032-01-06/24         2018-032-01-06/24         2018-032-01-06/24         2018-032-01-06/24         2018-032-01-06/24         2018-032-01-06/24         2018-032-01-06/24         2018-032-01-06/24         2018-032-01-06/24         2018-032-01-06/24         2018-032-01-06/24         2018-032-01-06/24         2018-032-01-06/24         2018-032-01-06/24         2018-032-01-06/24         2018-032-01-06/24         2018-032-01-06/24         2018-032-01-06/24         2018-032-01-06/24         2018-032-01-06/24         2018-032-01-06/24         2018-032-01-06/24         2018-032-01-06/24         2018-032-01-06/24         2018-032-01-06/24         2018-032-01-06/24         2018-032-01-06/24         2018-032-01-06/24         2018-032-01-06/24         2018-032-01-06/24         2018-032-01-06/24         2018-032-0                                                                                                    | 🖨 Print                                                                                                    | Audit Type                                                                                                    | Role                                                                                                    | Group Name                                                                                                    | Action By                                                                                                    | Action                                                                                                    | Action Date                                                                                                    |              |
| Admin : Stata Change         Contract: Administrativ         JCCS VENCERS         pmgrof_51         United to 2018-03.28 10 46 24           Regeneration         Contract: Administrativ         RCE_20105         pmrend_01         United to 2018-03.27 11 19:30           Regeneration         Contract: Administrativ         RCE_20105         pmrend_01         United to 2018-03.27 11 19:30           Regeneration         Contract: Administrative         RCE_20105         pmrend_01         United to 2018-03.27 11 19:30           Regeneration         Contract: Administrative         RCE_20105         pmrend_01         United to 2018-03.27 11 19:30           Regeneration         Contract: Administrative         RCE_20105         pmrend_01         United to 2018-03.27 11 19:30           Regeneration         Contract: Administrative         RCE_20105         pmrend_01         United to 2018-03.27 11 19:30           Regeneration         Contract: Administrative         RCE_20105         pmrend_01         United to 2018-03.27 11 19:30           Regeneration         Contract: Administrative         RCE_20105         pmrend_01         United to 2018-03.27 11 19:30           Regenerative         RCE_20105         Regenerative         RCE_20105         Regenerative         Regenerative           Regenerative         RCE_20105         Regenerative         Regener                                                                                                    |                                                                                                    | Admin - Status Change                                                                                                    | Contractor Administrator                                                                                                    | RICE_3D135                                                                                                    | pmgovt_01                                                                                                    | Unknown                                                                                                    | 2018-03-28 10:46:24                                                                                                    |              |
| Registration         Contracter Administrator         RCE_2013         provend_01         Unitered         2018-0327 1113:30           Registration         When the GAM/CAM Letter link is eliciked, the appointment letter for the GAM/CAM is displayed and the role history for the user's GAM/CAM roles are displayed.         0                                                                                                    |                                                                                                    | Admin - Status Change                                                                                                    | Contractor Administrator                                                                                                    | JCCS VENDORS                                                                                                    | pmgovt_01                                                                                                    | Unknown                                                                                                    | 2018-03-28 10:46:24                                                                                                    |              |
| Not When the GAM/CAM Letter link is clicked, the appointment letter for the GAM/CAM is displayed and the role history for the user's GAM/CAM roles are displayed.                                                                                                    |                                                                                                    | Registration                                                                                                    | Contractor Administrator                                                                                                    | RICE 3D135                                                                                                    | provend 01                                                                                                    | Unknown                                                                                                    | 2018-03-27 11:19:30                                                                                                    |              |
|                                                                                                    |                                                                                                    | Reg When the G                                                                                                    | AM/CAM Letter link is clicked<br>ory for the user's GAM/CAM ro                                                                                                    | , the appointment lett<br>les are displayed.                                                                                                    | ter for the <b>GAM/</b>                                                                                                    | CAM is displ                                                                                                    | layed and <sup>0</sup>                                                                                                    |              |

When the GAM/CAM Letter link is clicked, the appointment letter for the GAM/CAM is displayed and the role history for the user's GAM/CAM roles are displayed.

### Step 19

| ninistration Console     | Menu -                                                                                 |                                                                                                    |                                                                                    |                                                                  |                                 | L User : Carla                           | Test   |
|--------------------------|----------------------------------------------------------------------------------------|----------------------------------------------------------------------------------------------------|------------------------------------------------------------------------------------|------------------------------------------------------------------|---------------------------------|------------------------------------------|--------|
| er : privend_01 Martin   |                                                                                        |                                                                                                    |                                                                                    |                                                                  |                                 | Request Type                             | Modifi |
| Overview                 | Government/Contractor Admin Ap                                                         | ppointment Letter                                                                                   |                                                                                    |                                                                  |                                 |                                          |        |
| Profile                  | 1.You are hereby appointed as                                                          | a Group Administrator (GAM) for the Wide Area                                                       | Workflow (WAWF) electronic (e)-Busir                                               | ess Suite. Your span of cont                                     | rol includes the follow         | ing CAGE codes. [MM622], [SEK09], [SL    | A29],  |
| Supervisor               | [3D135], [1HKQ6], [5D8V8], [SL<br>[SLB16], [SNE12], [SNF18], [54                       | LA82], [SHN65], [SNG11], [SMN06], [SMV80], [S<br>I1Y2], [06141], [SGK35], [SQJ11], [88HK2]          | JA54], [SNK62], [SMQ88], [00062], [48                                              | 12Q8], [SNH85], [SNG37], [0                                      | 4161], [3G7Q9], [9RT            | Y7], [SMF81], [SLA44], [12345], [SLA21], | Í      |
| Company                  | <ol> <li>As a GAM, you are a critical p</li> <li>You accept the GAM role as</li> </ol> | part of maintaining system security because you<br>a trusted agent for your agency. You will comply | have the ability to grant/deny access t<br>with all agency policies regarding sect | o users.<br>.rity functions performed in s                       | upport of your agency           | and the WAWF e-Business Program Off      | 08.    |
| ustification/Attachments | <ol> <li>You are responsible for the fo<br/>a. Establish and maintain</li> </ol>       | ollowing activities:<br>organizational e-mail for each CAGE under you                               | r span of control.                                                                 |                                                                  |                                 |                                          |        |
| Reset Password           | <ul> <li>b. Activate/Inactivate user</li> <li>c. Establish the position of</li> </ul>  | rs in your group.<br>of trust for pon-CAC users.                                                    |                                                                                    |                                                                  |                                 |                                          |        |
| lser Roles               | d. Any GAM activating an<br>e. Any GAM activating a 1                                  | other GAM must maintain an appointment letter<br>Vendor as a GAM must validate Vendor's identiti    | for the new GAM.                                                                   | is entered during the registra                                   | tion process (i.e. sec          | urity questions and answers)             |        |
| ole History              | E When determining minimum                                                             | and peofiles, you will samply with the minciple                                                     | Denst existence (Occurring minimal acco                                            | on for that which the unor on                                    | oute)                           |                                          |        |
| nofile History           | 6. As a GAM you will verify the i                                                      | identity of an individual by validating the access                                                  | approval process within the WAWF e-E                                               | ss for that which the user the<br>susiness Suite. In addition, y | ous).<br>ou are responsible for | ensuring compliance with the WAWF        |        |
| 3AM/CAM Letter           | GAM Roles History                                                                      |                                                                                                    |                                                                                    |                                                                  |                                 |                                          |        |
| Drint .                  |                                                                                        |                                                                                                    |                                                                                    |                                                                  |                                 |                                          |        |
|                          | Admin - State Clicking o                                                               | on 'Print' will save the "Syst                                                                      |                                                                                    |                                                                  |                                 | a pdf. 28 10/46/24                       |        |
|                          | Admin - Status Change                                                                  | Contractor Administrator                                                                            | JCCS VENDORS                                                                       | pmgovt_01                                                        | Unknown                         | 2018-03-28 10:46:24                      |        |
|                          | Registration                                                                           | Contractor Administrator                                                                            | RICE_3D135                                                                         | provend_01                                                       | Unknown                         | 2018-03-27 11:19:30                      |        |
|                          | Registration                                                                           | Contractor Administrator                                                                            | JCCS VENDORS                                                                       | provend_01                                                       | Unknown                         | 2018-03-27 11:19:30                      |        |
|                          |                                                                                        |                                                                                                    |                                                                                    |                                                                  |                                 |                                          |        |
|                          |                                                                                        |                                                                                                    |                                                                                    |                                                                  |                                 |                                          |        |
|                          |                                                                                        |                                                                                                    |                                                                                    |                                                                  |                                 |                                          |        |
|                          |                                                                                        |                                                                                                    |                                                                                    |                                                                  |                                 |                                          |        |

Clicking on 'Print' will save the "System Authorization Access Request (SAAR)" form as a pdf.

### CAMUserRoleManagment

Step 20

| dministration Console Menu -                                                                                                    |                                                                                                    | L User : Carla Test                                                                                                    |
|----------------------------------------------------------------------------------------------------|----------------------------------------------------------------------------------------------------|----------------------------------------------------------------------------------------------------|
|                                                                                                    |                                                                                                    |                                                                                                    |
| Jser / Role Management                                                                                                    |                                                                                                    |                                                                                                    |
| Search by User Search by Role                                                                                                    |                                                                                                    |                                                                                                    |
| Jser ID                                                                                                    | First Name                                                                                                    | Last Name                                                                                                    |
| Equal To 👻                                                                                                    | Equal Te 🗸                                                                                                    | Equal To 👻                                                                                                    |
| E-Mail                                                                                                    | DoD ID                                                                                                    | X.509 Subject Name                                                                                                    |
| Equal To 🛛 🛩                                                                                                    | Equal To 🛛 🛩                                                                                                    | Equal To 💙                                                                                                    |
| Job Series                                                                                                    | Location Code                                                                                                    | Group Name                                                                                                    |
| Equal To 🐱                                                                                                    | Equal To 🗸                                                                                                    | Equal To 🐱                                                                                                    |
| Application                                                                                                    | Status                                                                                                    |                                                                                                    |
| iRAPT - Invoicing, Receipt, Acceptance, and Property Transfer<br>CDR - Contract Deficiency Reporting                                                                                                    | Active                                                                                                    |                                                                                                    |
| CLOSEOUT - Contract Closeout<br>CLS - Clau                                                                                                    | Arrived                                                                                                    | anosific actions against raise. This option allows the                                                                                                    |
| CORT - The Search by Pole function                                                                                                    |                                                                                                    |                                                                                                    |
| DATAL The Search by Role function<br>administrator to search for a                                                                                                    | user based on User ID, First Name, Last Name, E                                                                                                    | -mail, DoD ID, Job Series, Location Code, Role, Group Name,                                                                                                    |
| ORTAL The Search by Role function<br>administrator to search for a<br>see Selec Application, Contract Expire                                                                                                    | user based on User ID, First Name, Last Name, E<br>ation Date, Status, Access Approval Status, and E                                                                                                    | DEST Status. Partial searches are permitted.                                                                                                    |
| CORT-<br>DATA<br>DATA<br>Seec Seec by Role function<br>administrator to search for a<br>Application, Contract Expire<br>Note: For Contractor Admin                                                                                                    | user based on User ID, First Name, Last 10 Name, H<br>ation Date, Status, Access Approval Status, and D<br>istrators, only users in the Contractor Administra                                                                                                    | preune actions against rores, ruis option anows the<br>rmail, DoD ID, Job Series, Location Code, Role, Group Name,<br>DD577 Status. Partial searches are permitted. ators span of control will be returned.                                                                                                    |
| Contract The Search by Role function<br>administrator to search for a<br>sea See Application, Contract Expire<br>Note: For Contractor Admin<br>keess Application                                                                                                    | user based on User ID, First Name, Last Name, E<br>ation Date, Status, Access Approval Status, and E<br>istrators, only users in the Contractor Administra                                                                                                    | specific actions against roles. This population and/ors the<br>mail, DoD ID, Jobb Series, Location Code, Role, Group Name,<br>DDS77 Status. Partial searches are permitted.<br>ators span of control will be returned.                                                                                                    |
| CORT-<br>DUAL<br>administrator to search for al<br>massee<br>Note: For Contract Expire<br>Note: For Contractor Admin<br>Keess Approval Request                                                                                                    | user based on User ID, First Name, Las Name, E<br>stion Date, Status, Access Approval Status, and I<br>istrators, only users in the Contractor Administra<br>References                                                                                                    | specific actions against roles. This option anows were<br>ranil, bol Di Job Series, Location Code, Role, Group Name,<br>DDS77 Status. Partial searches are permitted.<br>ators span of control will be returned.                                                                                                    |
| Corrison The Search by Role function<br>and ministrator to search for a<br>search of a search for a<br>Note: For Contract Expire<br>Note: For Contractor Admin<br>Reven Regard<br>Approx Regard<br>Amm Regard                                                                                                    | unor based on User ID, First Name, Last Name, a<br>ation Date, Status, Access Approval Status, and I<br>istrators, only users in the Contractor Administr<br>Reconstruction<br>Another Users<br>State Architecture<br>Amount of Contractors                                                                                                    | premi, antiporto again encores, runs openni anoso un esperimente de la serie de la serie d |
| Coff The Search by Role function<br>and ministrator to search for a<br>search of a search for a<br>Note: For Contract Expire<br>Note: For Contractor Admin<br>Reversition Agronal Regard<br>Arma Residation Agronal Regard                                                                                                    | unor based on User ID, First Name, Last Kame, a<br>atton Date, Status, Access Approval Status, and I<br>istrators, only users in the Contractor Administr<br>Recently and the Contractor Administr<br>Based Academ<br>Mached a Wave                                                                                                    | piecini: actionis ogainast roles: runs opinun anova une<br>mail, pool Du Job Series, Jocation Code, Role, Group Name,<br>DDS77 Status. Partial searches are permitted.<br>ators span of control will be returned.                                                                                                    |
| Control The Search by Role function<br>administrator to search for a<br>search of a search for a<br>search of the search of the search of the<br>search of the search of the search of the<br>Amount Search of the search of the<br>Search of the search of the search of the<br>Search of the search of the search of the<br>Search of the search of the search of the search of the<br>Search of the search of the search of the search of the search of the<br>Search of the search of the se | A constraint of the constraint of the constraint | premie actions against toese. This oppoint anows uter<br>mail, bol Di Job Series, Location Code, Role, Group Name,<br>DDS77 Status. Partial searches are permitted.<br>ators span of control will be returned.                                                                                                    |

The Search by Role functionality will allow an administrator to take non-user specific actions against roles. This option allows the administrator to search for a user based on User ID, First Name, Last Name, E-mail, DoD ID, Job Series, Location Code, Role, Group Name, Application, Contract Expiration Date, Status, Access Approval Status, and DD577 Status. Partial searches are permitted.

Note: For Contractor Administrators, only users in the Contractor Administrators span of control will be returned.

## Step 21

| Administration (     | Console Menu -                        |                                        |                                        |                                                |               |                |                       |            |                 | 👤 User       | : Carla Test | Exil |
|----------------------|---------------------------------------|----------------------------------------|----------------------------------------|------------------------------------------------|---------------|----------------|-----------------------|------------|-----------------|--------------|--------------|------|
|                      |                                       |                                        |                                        |                                                |               |                |                       |            |                 |              | <u> </u>     |      |
| Role Search Results  |                                       |                                        |                                        |                                                |               |                |                       |            |                 |              |              |      |
| The application did  | net retrieve all the records. You can | filter the search to divolve the addit | ional data. If was need to see all the | Active user roles, click on the To-            | unload Action | least button D | ownloading the data r |            |                 | 0            |              |      |
| The appreciation and | recreation receives. Fourcain         | mentine search to display the total    | onar data. Il you noto to oce al ale   | Pearle date roles, click of the Co             |               | Sans outar o   | ownedding are data r  | nay take o |                 | Unimical Adh | e Users      |      |
| Change All State     | un LEiter Poler Bu                    | Status : O All O Antine O Inc          | stine O Archived O Bredies An          | eroual O Rejected O Blocked                    |               |                |                       |            |                 |              |              |      |
| Change An June       |                                       | Janua - O All O Adate O Ila            | une O Alchived O Pending Ap            | proval O Rejectes O biotxes                    |               |                |                       |            |                 |              |              |      |
|                      |                                       |                                        |                                        |                                                |               | Group          | Location Code /       |            | Access          | Create       | Additional   |      |
| Action               | User ID                               | First Name                             | Last Name                              | Role                                           | Application   | Name           | Extension             | Status     | Approval Status | Date         | Information  |      |
| ~                    | vendor-kah                            | Karen                                  | Heesch                                 | Vendor                                         | IRAPT         | RICE_3D135     | 3D135                 | Archived   | Unknown         | 2008/04/29   | View         |      |
| ~                    | vendor-kah                            | Karen                                  | Heesch                                 | Contractor Receiver                            | GFP           | RICE_3D135     | 3D135                 | Archived   | Unknown         | 2008/04/29   | View         |      |
| ~                    | itvendor87                            | Vendor                                 | Ben                                    | Contractor Receiver                            | GFP           | mylnvoice      | 1QU78                 | Archived   | Unknown         | 2016/01/11   | View         |      |
| ~                    | RFT_clarkVendor                       | Leslee                                 | Clark                                  | Contractor Receiver                            | GFP           | mylnvoice      | 1QU78                 | Archived   | Unknown         | 2008/08/15   | View         |      |
| ~                    | RFT_clarkVendor                       | Leslee                                 | Clark                                  | Contractor Property Shipper                    | GFP           | mylnvoice      | 1QU78                 | Archived   | Unknown         | 2008/08/15   | View         |      |
| ~                    | RFT_clarkVendor                       | Leslee                                 | Clark                                  | Contractor Property Shipper                    | GFP           | SWAG           | 06481                 | Archived   | Unknown         | 2008/08/15   | View         |      |
| ~ ~                  | <u>KWHEdXLQ</u>                       | Carla                                  | McGarva                                | Contractor Receiver                            | GFP           | mylnvoice      | 1QU78                 | Archived   | Unknown         | 2008/07/31   | View         |      |
| ×                    | jtvendor87                            | Vendor                                 | Ben                                    | Contractor Contract<br>Administrator View Only | GFP           | mylnvoice      | 1QU78                 | Archived   | Unknown         | 2016/01/11   | View         |      |
| ×                    | vendorkel                             | Kelli                                  | Fuller                                 | Vendor                                         | IRAPT         | SWAG           | 06481 / DHG           | Active     | Unknown         | 2008/04/02   | View         |      |
| ×                    | coravendor                            | Cora                                   |                                        |                                                |               |                |                       | ,          | Unknown         | 2008/04/02   | View         |      |
| ~                    | vendoruserid008                       | Afshin The Search                      | by Role Results v                      | vill contain the ro                            | les retu      | rned froi      | m the searc           | h.         | Review Required | 2009/01/29   | View         |      |
| <b>~</b>             | vendoruserid003                       | Afshin                                 | Navy                                   | Vendor                                         | IRAPT         | mylnvoice      | 1QU78                 | Archived   | Review Required | 2009/01/29   | View         |      |
| ~ ~                  | UserID 100406153216                   | UserID                                 | Vendor                                 | Vendor                                         | IRAPT         | mylnvoice      | 1QU78                 | Archived   | Unknown         | 2010/04/06   | View         |      |
| ~                    | R87hUReW                              | Madhuri                                | Mogulia                                | Vendor                                         | IRAPT         | SWAG           | 06481                 | Archived   | Unknown         | 2008/07/31   | View         |      |
| ~                    | ven amit                              | Amit                                   | Patel                                  | Vendor                                         | IRAPT         | SWAG           | 06481                 | Archived   | Unknown         | 2009/10/20   | View         |      |
| ~ ~                  | 01vendor10                            | lesley                                 | hays                                   | Vendor                                         | IRAPT         | SWAG           | 06481                 | Archived   | Unknown         | 2008/06/04   | View         |      |

The Search by Role Results will contain the roles returned from the search.

| ninistration Co    | nsole Meni                |                                      |                                     |                               |                                          |                  |                  |                              |               |                    | L User :         | : Carla Tes |
|--------------------|---------------------------|--------------------------------------|-------------------------------------|-------------------------------|------------------------------------------|------------------|------------------|------------------------------|---------------|--------------------|------------------|-------------|
| e Search Results   |                           |                                      |                                     |                               |                                          |                  |                  |                              |               |                    |                  |             |
| e applicativ / not | t retrieve all the record | s. You can filter the search to disp | lay the additional data. If you nee | d to see all th               | e Active user roles, click               | on the 'Download | Active Users' bu | tton. Downloading the        | data may take | a longer duration  | O Doemload Activ | e Users     |
|                    | _                         |                                      |                                     |                               |                                          |                  |                  |                              |               |                    |                  | _           |
| Change All Status: | Activate   Filter         | Roles By Status : O All O Ar         | tive O Inactive O Archived          | <ul> <li>Pending A</li> </ul> | pproval O Rejected                       | Blocked          |                  |                              |               |                    |                  |             |
| w 10 v entrie      | Archive<br>Block          |                                      |                                     |                               |                                          |                  |                  |                              |               |                    | Search:          |             |
|                    | Unblock                   |                                      |                                     |                               |                                          |                  |                  |                              |               | Access             |                  |             |
| ction L            | Jser ID                   | 11 First Name                        | 11 Last Name                        | 11                            | Role 1                                   | Application 1    | Group<br>Name 11 | Location Code /<br>Extension | 1 Status      | Approval<br>Status | Create           | Additionati |
| × 1                | svendorReg\$              | т                                    | т                                   |                               | Vendor                                   | IRAPT            | RICE_3D135       | 3D135                        | Archived      | Unknown            | 2010/10/06       | View        |
| × (                | 01vendor10                | lesley                               | hays                                |                               | Vendor                                   | IRAPT            | SWAG             | 06481                        | Archived      | Unknown            | 2008/06/04       | View        |
| ~ <u>(</u>         | 11vendor10                | lesley                               | hays                                |                               | Contractor Property<br>Ship To View Only | GFP              | SWAG             | 06481                        | Archived      | Unknown            | 2008/06/24       | View        |
| × (                | 11vendor10                | lesley                               | hays                                |                               | Contractor Property<br>Shipper           | GFP              | SWAG             | 06481                        | Archived      | Unknown            | 2008/06/24       | View        |
| × (                | 11vendor10                | lesley                               | hays                                |                               | Contractor Property<br>Shipper View Only | GFP              | SWAG             | 06481                        | Archived      | Unknown            | 2008/06/24       | View        |
| ~ (                | 01vendor10                | lesley                               | hays                                |                               | Contractor Property<br>Manager View Only | GFP              | SWAG             | 06481                        | Archived      | Unknown            | 2008/06/24       | View        |
| × (                | 1vendor10                 | lesley                               | havs                                |                               | Contractor Property                      | GFP              | SWAG             | 06481                        | Archived      | Unknown            | 2008/06/24       | View        |
| ~ 1                | A "Chang                  | e All" dropdown will                 | allow the <b>administra</b>         | tor to se                     | t all of the drop                        | downs to th      | ne same va       | lue depending                | upon the      | e role statu       | 8. 2012/06/20    | View        |
| × 1                | Igu78_0623                | Vendor                               | User_140623                         |                               | Contractor Receiver                      | GFP              | RICE_3D135       | 3D135                        | Archived      | Unknown            | 2014/06/23       | View        |
| × 1                | Igu78 0623                | Vendor                               | User_140623                         |                               | Contractor Property                      | GFP              | mytrivoice       | 1QU78                        | Archived      | Unknown            | 2014/06/23       | View        |

A "Change All" dropdown will allow the administrator to set all of the dropdowns to the same value depending upon the role status.

### Step 23

| nistratio  | n Console Menu                |                      |                        |                                                |                       |                                            |                          |                | 👤 User             | : MoreAwes     | ome Teste  |
|------------|-------------------------------|----------------------|------------------------|------------------------------------------------|-----------------------|--------------------------------------------|--------------------------|----------------|--------------------|----------------|------------|
| Search Res | ults                          |                      |                        |                                                |                       |                                            |                          |                |                    |                |            |
|            | 6 d t trian                   |                      | and the develop Review | lation of states. If your moved to move of the |                       | international Anton Harry India            | . Development and the st |                |                    |                |            |
| appecation | an not repreve an are records | . You can mer ble se | arch to display the ac | calional cala. Il you need to see all me       | Prove user roles, o   | ick of the Download Active Osers build     | r. Downloading the d     | ata may take i | longer duration.   | Download Activ | e Users    |
| unge All S | tatus:                        | Roles By Status : (  |                        | Inactive O Archived O Pending Ar               | aproval O Rejected    | I O Blocked                                |                          |                |                    |                |            |
|            |                               |                      |                        |                                                | and the second second |                                            |                          |                |                    |                |            |
| 10 🗸       | entries                       |                      |                        |                                                |                       |                                            |                          |                |                    | Search:        |            |
|            |                               |                      |                        |                                                |                       |                                            | Location                 |                | Access             |                |            |
| .on        | Uy .                          | 1. First Name        | Last Name              | Role                                           | Application 1         | Group Name                                 | Code /<br>Extension      | † Status I†    | Approval<br>Status | Create<br>Date | Additional |
| ~          | 1001236942                    | Louis                | Cukela                 | Pay Official                                   | IRAPT                 | ACCOUNTS PAYABLE AIR FORCE<br>IAPSG F03000 | F03000                   | Archived       | Review Required    | 2009/09/14     | View       |
| Y          | 1160155120                    | Cora                 | Leung                  | Pay Official                                   | IRAPT                 | ACCOUNTS PAYABLE ARMY<br>CAPSW ORPF HQ0348 | HQ0348                   | Archived       | Review Required    | 2009/09/11     | View       |
| ~          | <u>616294Ze</u>               | norma                | rice_govt_CAC          | Pay Official                                   | IRAPT                 | ACCOUNTS PAYABLE AIR FORCE<br>IAPSH F67100 | F67100                   | Archived       | Review Required    | 2008/10/09     | View       |
| ~          | 72W1AK_cor10241524            | Auto                 | CorEda                 | EDM Help Desk                                  | EDA                   | Migration                                  |                          | Archived       | Review Required    | 2013/10/24     | View       |
| ~          | 72W1AK_cor10241546            | Auto                 | CorEda                 | EDA POC                                        | EDA                   | BUMED HQ                                   | N00018                   | Archived       | Review Required    | 2013/10/24     | View       |
| ~          | 72W1AK_cor10241557            | <b>A</b> sto         | CorEda                 | FDA Executive                                  | FDA                   | Micration                                  |                          | Archived       | Review Required    | 2013/10/24     | View       |
| ~          | 72W1AK dpap102415             | The User ID li       | nk will take t         | he administrator to the I                      | User Details          | page. From there the adm                   | inistrator car           | ı view,        | Review Required    | 2013/10/24     | View       |
| ~          | 72W1AK_dpap102513             | aud comment          | s, autrattach          | ments, and review form                         | is for the use        | 1.                                         |                          |                | Review Required    | 2013/10/25     | View       |
| ~          | 9000002152                    | ron                  | CERT SAM               | Attain System Administrator                    | IRAPT                 | PROGRAM OVERSIGHT                          |                          | Archived       | Unknown            | 2009/09/28     | View       |
| Note       |                               |                      |                        |                                                |                       |                                            |                          |                |                    |                |            |

The User ID link will take the administrator to the User Details page. From there the administrator can view, add comments, add attachments, and review forms for the user.

| ninistration       | Console Menu -                                |                                          |                                                           |                                   |                          |                                                            |                                   |             |                           | L Use          | r : Test Te          |
|--------------------|-----------------------------------------------|------------------------------------------|-----------------------------------------------------------|-----------------------------------|--------------------------|------------------------------------------------------------|-----------------------------------|-------------|---------------------------|----------------|----------------------|
| e Search Result    | 5                                             |                                          |                                                           |                                   |                          |                                                            |                                   |             |                           |                |                      |
| ne application did | not retrieve all the records. Yo              | u can filter the search to disp          | lay the additional data. If you nee                       | ed to see all the Active          | user roles, click        | on the 'Download' button. Dow                              | loading the data may ta           | ke a longer | duration. Opwriload       |                |                      |
| Change All Stat    | us: 💽 V   Filter Ro                           | les By Status : O All O Ar               | tive O Inactive O Archived                                | O Pending Approval                | O Rejected               | Blocked                                                    |                                   |             |                           |                |                      |
| ction              | User ID                                       | First Name                               | Last Name                                                 | Role                              | Application              | Group Name                                                 | Location Code /<br>Extension      | Status      | Access Approval<br>Status | Create<br>Date | Additional           |
| Y                  | amberAPI                                      | Gov                                      | USER_180125                                               | Admin IUID Help<br>Administrator  | IUID                     | PROGRAM OVERSIGHT                                          |                                   | Active      | Attached in WAWF          | 2018/01/25     | View                 |
| ↓<br>A Note        | adm0918b                                      | Govt                                     | SContractor_140918                                        | Admin IUID Help<br>Administrator  | IUID                     | PROGRAM OVERSIGHT                                          |                                   | Inactive    | Review Required           | 2014/09/18     | Edit Contra<br>Vittw |
| ↓<br>A Note        | hamtest02                                     | ham02                                    | smith                                                     | Administrator                     | IUID                     | PROGRAM OVERSIGHT                                          |                                   | Archived    | Review Required           | 2015/01/08     | Edit Contr<br>View   |
| ~                  | donkeylraptSAM                                | Sam                                      | Miller                                                    | Admin IUID Help                   | IUID                     | PROGRAM OVERSIGHT                                          |                                   | Archived    | Attached in WAWF          | 2016/09/27     | View                 |
|                    | If the role is for a the <b>Edit Contract</b> | Support Contracto<br>link will appear. 0 | or and the <b>administ</b><br>Clicking <b>Edit Contra</b> | rator has auth<br>act will presen | norization<br>t a screen | to <b>edit</b> contract ins<br>to <b>edit</b> contract ins | trument details<br>trument detail |             | as the <b>expiratio</b>   | n date,        | Edit Contr<br>View   |
| ↓<br>A Note        | ks DCgsc                                      | Kyle                                     | DataCorrection_GSC                                        | Administrator                     | IUID                     | PROGRAM OVERSIGHT                                          |                                   | Archived    | Attached in WAWF          | 2016/09/29     | Edit Contr<br>View   |
| ✓<br>A Note        | gsogatorHAM                                   | Corey                                    | Smith                                                     | Administrator                     | IUID                     | PROGRAM OVERSIGHT                                          |                                   | Archived    | Attached in WAWF          | 2016/08/17     | Edit Contr<br>View   |
| ~                  | cora IUID HAM                                 | Cora                                     | IUID                                                      | Administrator                     | IUID                     | PROGRAM OVERSIGHT                                          |                                   | Archived    | Attached in WAWF          | 2016/01/26     | View                 |
| ~                  | donkeyHAM!                                    | Reggie                                   | Smith                                                     | Administrator                     | IUID                     | PROGRAM OVERSIGHT                                          |                                   | Archived    | Expired                   | 2016/09/27     | View                 |
|                    |                                               |                                          |                                                           |                                   |                          |                                                            |                                   |             |                           |                |                      |

If the role is for a Support Contractor and the administrator has authorization to edit contract instrument details such as the expiration date, the Edit Contract link will appear. Clicking Edit Contract will present a screen to edit contract instrument details.

### Step 25

| User ID: 2NOR NCCS PI | 102015                                                                                                    |                                   |                                                                   |                |                                          |                  |
|-----------------------|----------------------------------------------------------------------------------------------------|-----------------------------------|-------------------------------------------------------------------|----------------|------------------------------------------|------------------|
| Group Name: PROGRAM   | OVERSIGHT                                                                                                    |                                   |                                                                   |                |                                          |                  |
| Contract Number       | Type Contract Number                                                                                                    | Delivery Order Number             | Contract Expiration Date                                          | Status         | New Contract Expiration Date             | Action           |
| Other Agreement       | 7011AM20PBY0001                                                                                                    | 555555                            | 2017/01/31                                                        | Expired        | 2019/10/17                               |                  |
| No when the Contract  | Expiration Date is updated, any or the second second secon | Contract Instrument with a Statu: | s of 'Expired' or 'Soon to Expire' w                              | ill be updated | to 'Active'.                             |                  |
| No when the Contract  | Expiration Date is updated, any i<br>ract Number Sack                                                                                                    | Contract Instrument with a Statu  | s of 'Expired' or 'Soon to Expire' w                              | il be updated  | to 'Active'.<br>* Asterisk in            | dicates required |
| No when the Contract  | Expiration Date is updated, any i<br>ract Number ABack                                                                                                    | Contract Instrument with a Statu  | s of "Expired" or "Soon to Expire' w<br>expiration date and click | ill be updated | to 'Active'.<br>* Asterisk in<br>putton. | dicates required |
| No when the Contract  | Expiration Date is updated, any i<br>ract Number & Back                                                                                                    | Contract Instrument with a Statu  | s of 'Expired' or 'Soon to Expire' w<br>expiration date and click | II be updated  | to 'Active'.<br>• Acterisk in<br>Dutton. | dicates required |

Enter new contract expiration date and click the Save button.

End

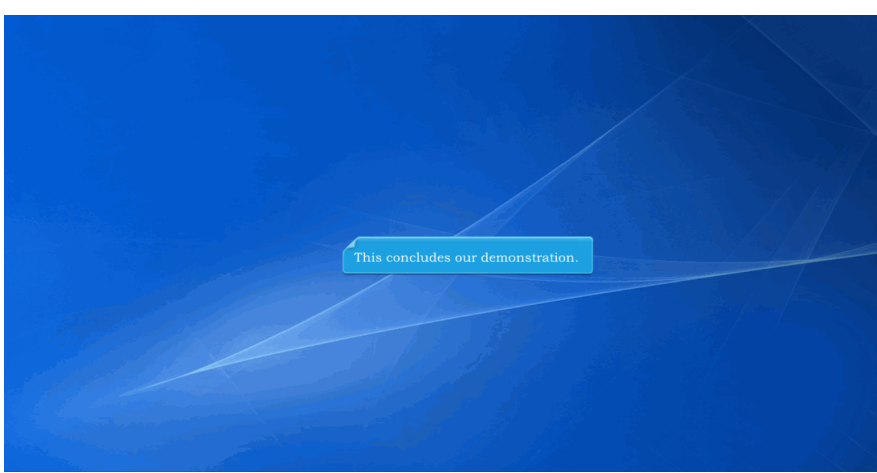

This concludes our demonstration.